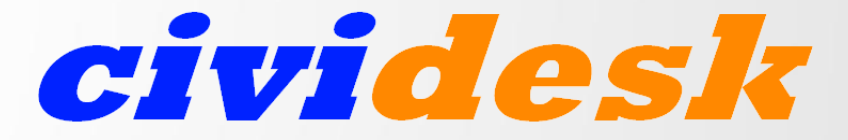

cloud solutions for nonprofit organizations

#### Membership Management with CIVICRM

- 1. Membership Types, Status and Rules
- 2. Tracking Membership: Dashboard & Searching
- 3. Membership Dues (contributions)
- 4. Manually Recording a Membership
- 5. Creating a Drupal User for members
- 6. Manually renewing a Membership
- 7. Online membership Signup and Renewal pages
- 8. Membership Reminder emails
- 9. Membership reports

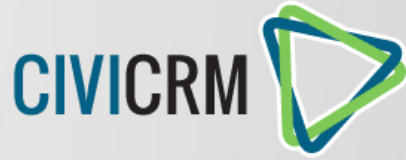

#### Data in CiviCRM is organized in tables

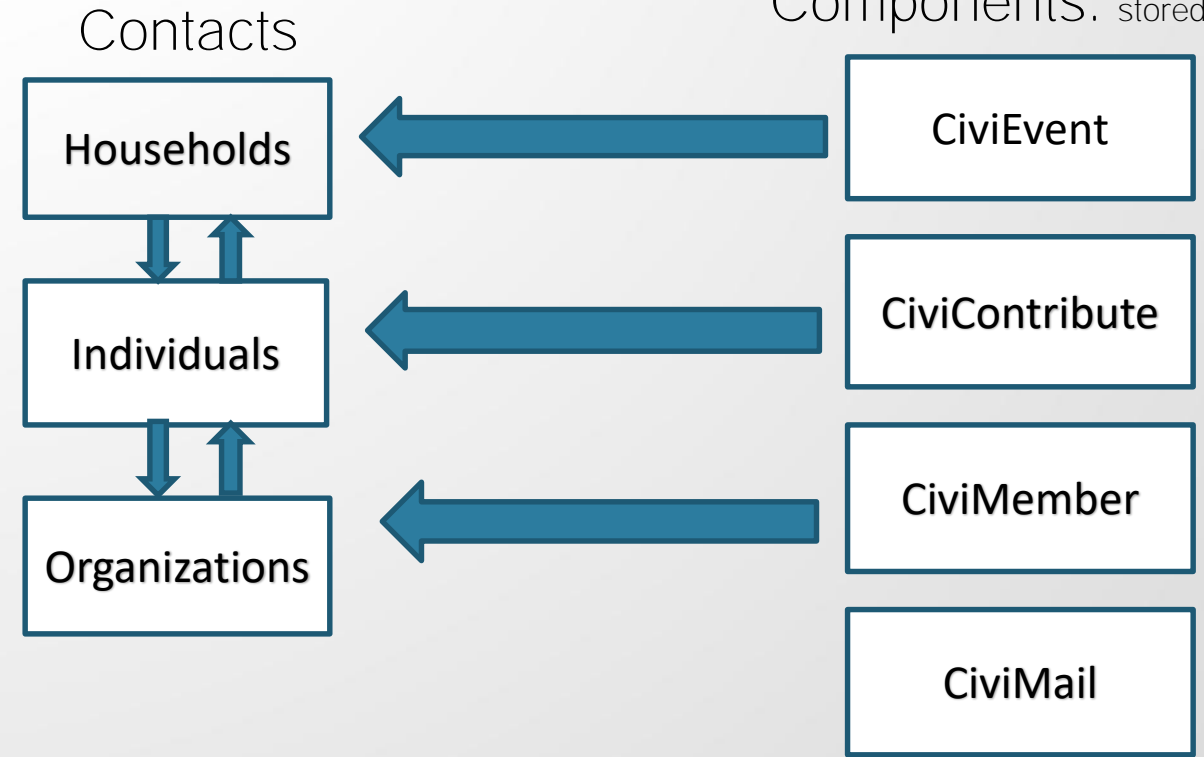

Components: stored under tabs in the contact record

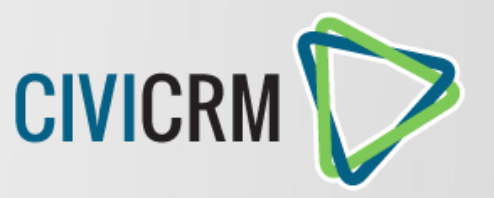

## **Membership Types**

Decisions to make before creating a new membership type

- To which organization or chapter of your organization does this membership apply?
- What are the membership fees?
- Duration and period type?
- Fixed: Fixed Rollover Date

## **Membership Status Rules**

- Three important membership dates CIVICRM
  - Join Date (Member Since . . . )
  - Start Date
  - End Date
- "System" managed status status changes automatically based on rules in the CRM
  - New
  - Current
  - Grace
  - Expired
- "Manually" managed overrides the system ie. If you know a member does not want to renew

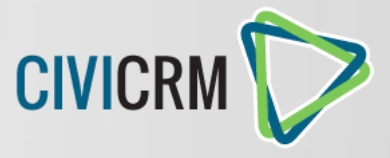

## Tracking Membership: Dashboard

- Displays a summary of current memberships per membership type (Last two months/YTD/Current)
- *Current* shows the active members (status: new, current, and grace)
- Shows the total number of new/renewed members

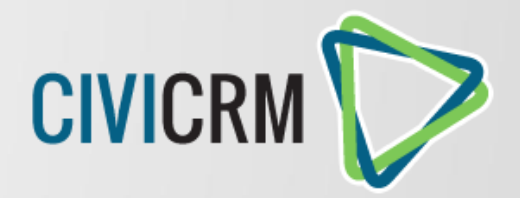

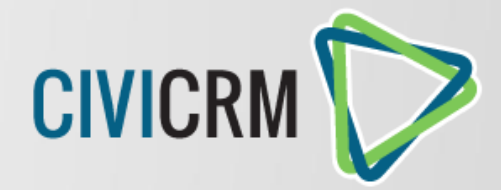

## **Tracking Membership: Searching**

- Find Memberships: component search that results in membership records
- Advanced Search: contact search that displays contact records based on membership information
- Creating a smart group of active members

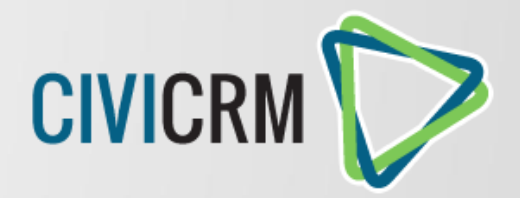

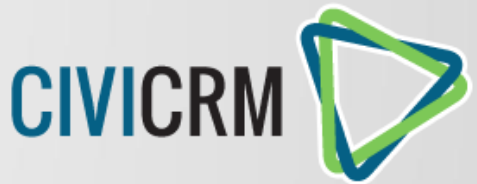

### Membership & CIVICR contributions (member fee)

- "Membership" is an ongoing historical record of the contact's *member* relationship with your organization
- The membership fee is stored as an associated, but distinct "contribution" record
- Over time, a single membership will have a history of "contributions" (membership renewals) but only one membership record

# Membership Payments

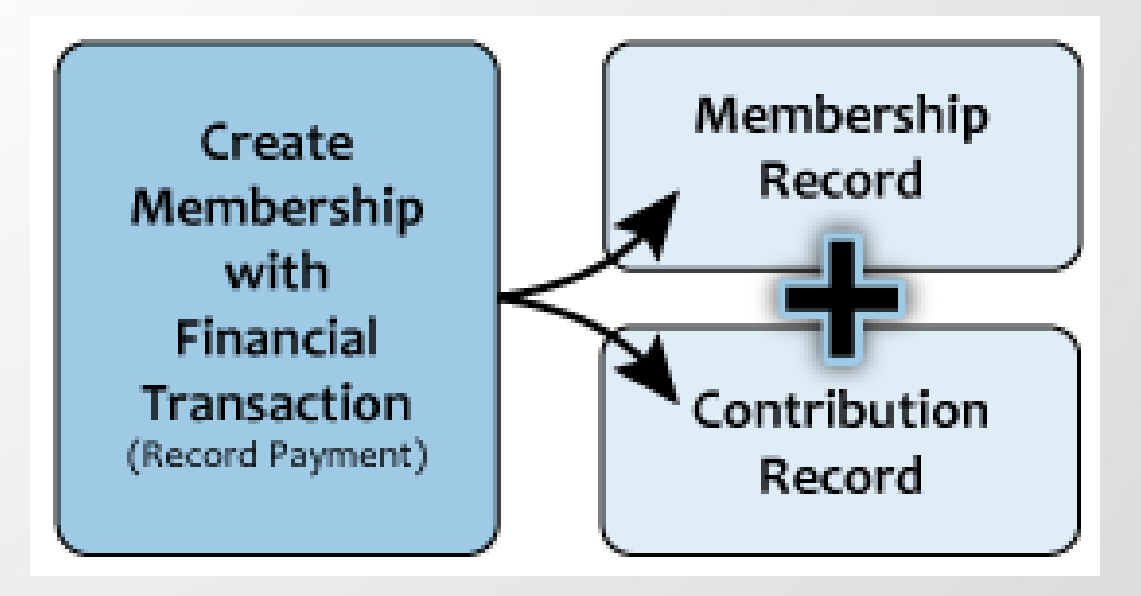

## Recording new memberships manually CIVICRM

- Membership > New Membership (search for an existing contact or add a new contact)
   OR
- Go to the existing contact record, click on the membership tab and add a new membership

Can process credit card from here depending on your payment processor

- Option to record associated payment
- Option to send confirmation and receipations 2013

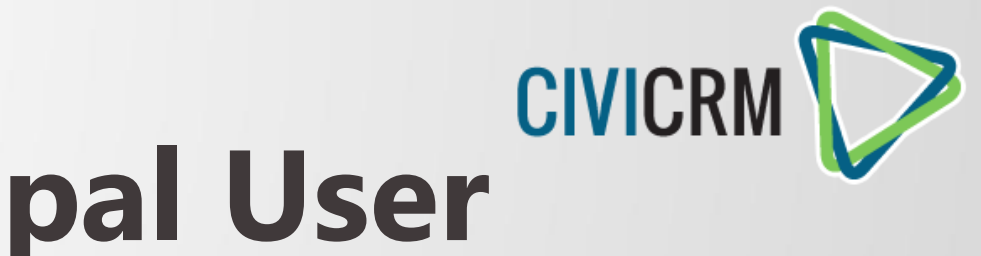

## **Creating a Drupal User**

For documentation on Drupal User Management and step by step instructions, go to:

http://doc.arcsfoundation.org/drupal\_docs/CreatingDrupalUsers/

- Create a Drupal user for all Members and Scholars
- Existing CiviCRM contacts Create a Drupal user and use the same email address as the one in CiviCRM
- New contacts Create the Drupal User and it creates the CiviCRM contact at the same time
- Access the People Page in Drupal (User Management) and click on Add User
  - User Name, Email Address, temporary Password

## Renewing a membership manually

•Click on the membership tab in the contact record, click on "More" and choose the **renew** option

•Creates a new contribution, but **not** a new membership

•Renewing an expired membership changes the start and end dates of the existing membership

•Renewing a current or grace membership does not change the start date, but it does change the end date by extending it.

•Never delete a membership

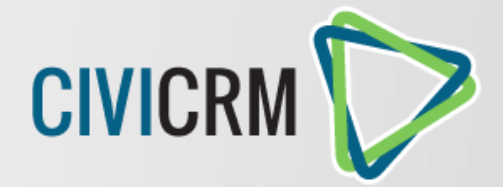

## Join/Renew online

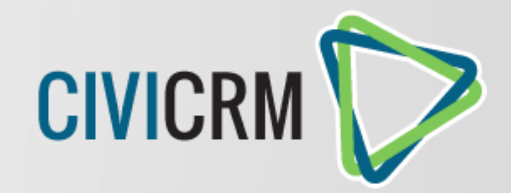

- Use an online contribution page
- Select membership types to offer
- Self-service renewals
  - CMS integrated: Page will show existing membership if user is logged into account
  - Standalone: Page will show existing membership if user clicks on emailed link

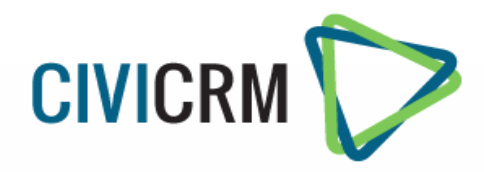

#### Special Link for membership renewal

#### • A special link to the membership page

- Internal contact id token {contact.contact\_id} identifies the specific contact record
- Checksum token {contact.checksum} which functions as a password to allow the contact to access their personal information
- Allows the member to update their contact info and renew their membership.
- The link is active for seven days (can be resent)
- Example of special link:

...../crm/index.php?q=civicrm/contribute/transact&reset=1
&id=1&cid={contact.contact\_id}&{contact.checksum}

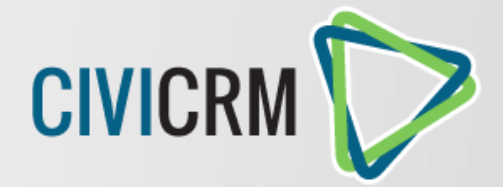

## **Renewal Reminders**

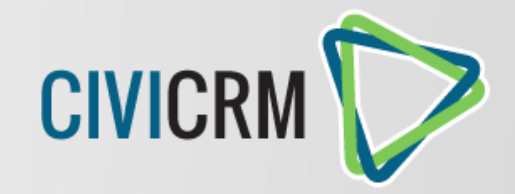

Administer > Communications > Schedule Reminders

- Helps your organization retain members
- Emails sent automatically based on certain parameters
- Can configure any number of "schedule reminders"
- Criteria is varied and can be based on membership type, join/end date, etc.
- Can be limited to send only to participants with the permissioned relationship

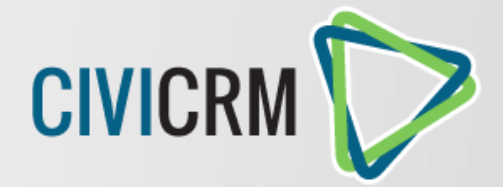

## Membership Reports CIVICRM

- Summary Template: shows membership contributions (no specific names) grouped by frequency or membership type
- **Detail Template:** shows membership details for each member
- Lapsed Template: provides a list of memberships that have lapsed or will lapse before the specified date

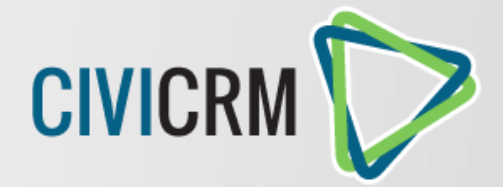